- 1. Go to <u>www.tiaa.org/nsu</u>
- 2. Click the "enroll or update" button

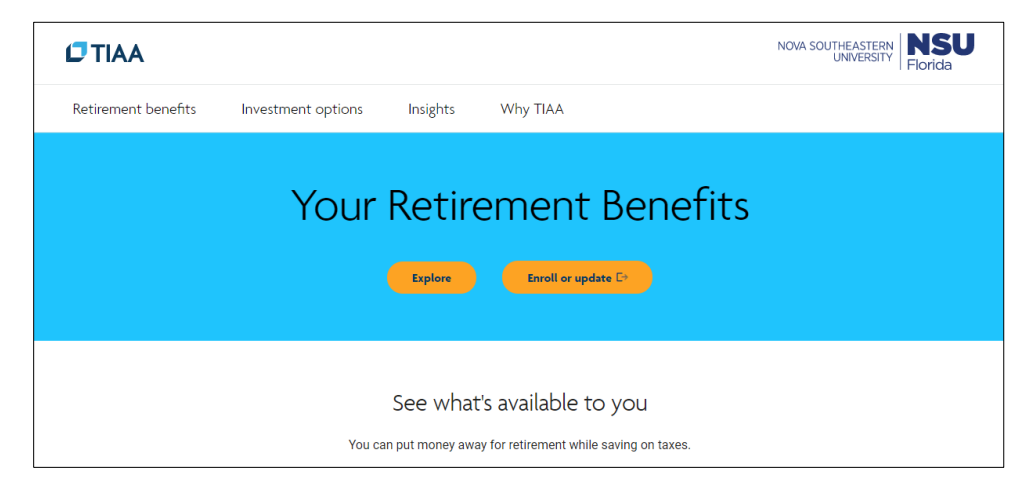

3. If you are already registered, enter your login information or click the "register now" button to create a new account

| Welcome to e<br>NOVA SOUTHEAS                                                                                 | nrollment with<br>TERN UNIVERSITY                                               |  |
|----------------------------------------------------------------------------------------------------|---------------------------------------------------------------------------------|--|
| ■<br>Register to get                                                                                          | ROLL<br><b>started or log in</b><br>Already registered?                         |  |
| Once you've registered, you can manage your<br>retirement, check balances, get investment advice<br>and more. | User ID   Password   Remember me   Forgot your user ID?   Forgot your password? |  |

4. Once you are logged in, you will be able to select a plan that best fits your financial goals and select a contribution amount.

If you are asked for a company code, please enter the following for the NSU 401k Plan: 405564

- 1. Go to <u>www.tiaa.org/nsu</u>
- 2. Click the "enroll or update" button

|                     |                    |                   |                                          | NOVA SOUTHEASTERN UNIVERSITY Florida |
|---------------------|--------------------|-------------------|------------------------------------------|--------------------------------------|
| Retirement benefits | Investment options | Insights          | Why TIAA                                 |                                      |
|                     | Your               | Retire<br>Explore | ement Benefits                           |                                      |
|                     |                    | See wha           | t's available to you                     |                                      |
|                     | You ca             | in put money aw   | ay for retirement while saving on taxes. |                                      |

3. Enter your login information

| Welcome to e<br>NOVA SOUTHEAS                                                                           | nrollment with<br>STERN UNIVERSITY                                                     |
|----------------------------------------------------------------------------------------------------|----------------------------------------------------------------------------------------|
| Register to get                                                                                         | started or log in                                                                      |
| Need to register with TIAA?                                                                             | Already registered?                                                                    |
| Once you've registered, you can manage your retirement, check balances, get investment advice and more. | User ID                                                                                |
| REGISTER NOW                                                                                            | Password HDE<br>Remember me<br>Forgot your user ID?<br>Forgot your password?<br>LOG IN |

4. Click on "Actions" on the top menu and then select "Contributions" under Top actions

| MENU                      |               | Search        |                  | ALERTS MY TEAM | LOG OUT |
|---------------------------|---------------|---------------|------------------|----------------|---------|
| Account summa             | ry Goals      | Actions       | Resources        | Products       |         |
| Actions                   |               |               |                  |                |         |
| Top actions<br>STATEMENTS | DAILY SUMMARY | CONTRIBUTIONS | BENEFICIARIES TA | X CENTER       |         |

5. Select the employer-sponsored retirement plan you are enrolled in and click on the "Manage contributions"

| Account summary                                   | Goals          | Actions | Resources      | Products  |  |
|---------------------------------------------------|----------------|---------|----------------|-----------|--|
|                                                   |                |         |                |           |  |
| Manage contributions                              | Plans          |         |                |           |  |
| NOVA SOUTHEASTERN UNIVERSI<br>Plan Number: 405564 | TY 401(K) PLAN |         | Manage contrib | outions ) |  |
|                                                   |                |         |                |           |  |

6. On the next screen, click on "Manage my contributions" yellow button

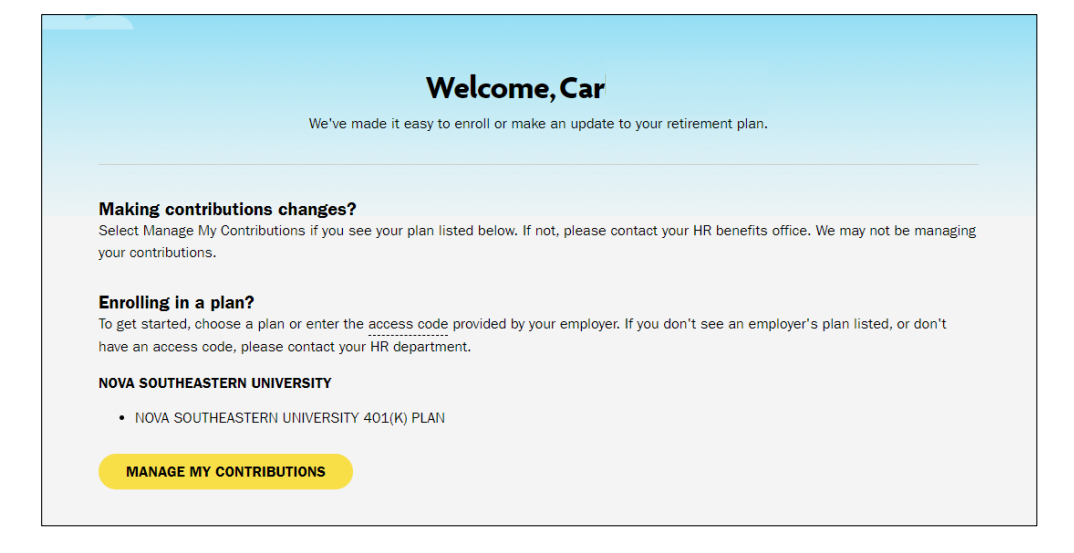

7. Under Summary, you will see your contribution % per pay period and employer contributions per pay period. Click the "Manage Contributions" yellow button

| Contributions                                                                                                    |                      |
|----------------------------------------------------------------------------------------------------|----------------------|
| All contributions will begin the first of the following month.                                                        |                      |
| (ј) тва                                                                                                    |                      |
| (j) Check out Advice & Guidance for useful resources and educational articles from retirement basics to living retire | ement.               |
| (i) View your payroll calendar: Payroll Schedules (PDF)                                                               |                      |
| Summary                                                                                                    | MANAGE CONTRIBUTIONS |
| YOUR CONTRIBUTIONS                                                                                                    | Not contributing     |
| EMPLOYER CONTRIBUTIONS                                                                                                | Contributing         |

8. In the next screen, you will select when you want the change to take effect (first available paycheck, or a specific future date), as well as selecting/changing the percentage of your employee contribution

| When would you like to start making contributions?<br>The date you choose will indicate the effective date of your salary deferral election(s). The selected date will be used for all SDA changes for eligible and impacted plans. |
|----------------------------------------------------------------------------------------------------|
| First available paycheck                                                                                                    |
| Future date                                                                                                    |
| Payroll Schedules (PDF)                                                                                                    |
| How much do you want to contribute to your 401(k) plan?                                                                                                    |
| A percentage                                                                                                    |
| AMOUNT PER PAY PERIOD:                                                                                                    |
| % = \$0.00                                                                                                    |
| Allocate between Pre-Tax and/or Roth contributions                                                                                                    |
| CANCEL                                                                                                    |

9. Once you click "next" you will go to the confirmation page that your elections were submitted. Please print this page for your records.